#### Millennium Network

DesenvolvimentoBM-1337 – Links diretos entre os cadastros do sistemaVersão5Release25AutorJaciara Silva

### **Processo: Cadastros**

Nome do Processo: Link Relações

## Acesso

Tela de consulta de todos os cadastros do sistema

# Motivação

Agilizar a navegação entre as telas dos processos que tiverem vínculos a partir de determinadas informações. Por exemplo, ao consultar um produto, o usuário poderá querer visualizar sua ficha técnica, os pedidos de vendas que contenham esse produto, as ordens de produção em andamento etc. Para que o usuário não tenha que sair do módulo de PRODUTO e entrar no módulo de VENDAS para então consultar os pedidos de venda referentes aquele produto, ele poderá acessar o link Relações de dentro do cadastro de produto e visualizar os pedidos de venda relacionados a ele.

## Parâmetros

Entrar no Gerenciador de Usuários para liberar o acesso.

Entrar em todos os cadastros do sistema, clicar no link Relações nas telas de consulta e depois clicar em todas as opções exibidas.

# Entradas

Vamos tomar com exemplo o cadastro de PRODUTOS. Faça uma consulta, selecione um produto e clique no link RELAÇÕES.

Em nosso exemplo, selecionamos o produto CAMISA POLO 1. Ao clicar no link Relações, o sistema mostra todas as telas possíveis de acessar a partir da consulta do produto.

Ao clicar na opção selecionada, o sistema abrirá a tela de consulta da ficha técnica do produto Camisa Polo 1 sem que para isso o usuário tenha que sair do cadastro de produtos, entrar no módulo de produção, selecionar Cadastros, depois selecionar Ficha Técnica, fazer uma busca, para só então acessar a ficha técnica da camisa pólo 1.

#### **Millennium Network**

| <ul> <li>Listar Produtos com Filtro</li> </ul>     | Buscar              | Limite 500           | T T X+                           |                         |               |                 |    |
|----------------------------------------------------|---------------------|----------------------|----------------------------------|-------------------------|---------------|-----------------|----|
| Campo p/ Filtro                                    | Código (            | oleção               | Descrição                        | Data Cadastro           | Grade         | Departamento    | -  |
| cápico                                             | 00001               |                      | CAMISA POLO 1                    | 08/10/2013              | P-M-G-GG      | 001 - MASCULINO |    |
| CODIGO                                             | 00002               |                      | CAMISA POLO 2                    | 22/10/2013              | P-M-G-GG      | 001 - MASCULINO |    |
| Filtro 1                                           | 00003               |                      | CUECA                            | 07/02/2014              | P-M-G-GG      |                 |    |
| Filtro                                             | 00005               |                      | COLCHÃO                          | 07/02/2014              |               |                 |    |
| = ~                                                | 00006               |                      | PRODUTO TESTE                    | 17/02/2014              |               |                 |    |
| Valor                                              | 00007               |                      | SAIA                             | 18/02/2014              |               | 002 - FEMININO  | E  |
|                                                    | 00008               |                      | SAPATO                           | 20/02/2014              | 1 - 2 - 3 - 4 |                 |    |
| Pilling 2                                          | 0009                |                      | BOLSA                            | 20/02/2014              | UNICA         |                 |    |
| Entre                                              | 0010                |                      | CINTO                            | 20/02/2014              | 1 - 2 - 3 - 4 |                 |    |
|                                                    | 0011                | Comp                 | oras\Cadastros\Fornecedores\A    | Iterar Fornecedor       |               |                 |    |
| e                                                  | 0012                | Produção\C           | adastros\Auxiliar\Qualidades\/   | Alteração de Qualidade  | 5             |                 |    |
|                                                    | 0013                | Ve                   | ndas\Pedido De Venda\Altera      | Pedido Venda            |               |                 |    |
| Demais Opções de Filtro                            | 0015                | v                    | endas\Pedido De Venda\Resun      | no do Pedido            |               |                 |    |
| Grupo                                              | 0016                | Lo                   | gística\Estoque\Inventário\Alte  | erar Inventário         |               |                 |    |
| Coleção                                            | 0017                |                      | Produção\Pré-Fase\Alt            | tera                    |               |                 |    |
| ~                                                  | 0018                | Controladoria\Contat | ilidade\Movimentação Contab      | il∖Alterar Movimentaçâ  | o Contábil    |                 |    |
| Sub-Coleção                                        | 0020                | Produçã              | o\Cadastros\Fichas Técnicas\Co   | onsulta Ficha Técnica   |               |                 |    |
| - Y                                                | 0022                | Produç               | ão\Cadastros\Fichas Técnicas\A   | Altera Dados Gerais     |               |                 |    |
| lipo<br>V                                          | 0028                | Produção\Cadastr     | os\Fichas Técnicas\Altera Aloca  | ção dos Recursos e Op   | erações       |                 |    |
| Departamento                                       | 0034                | Produção\Cac         | lastros\Fichas Técnicas\Altera N | Aoldes, Fotos e Anotaçã | ies           |                 |    |
| ~                                                  | 22                  | Produ                | ıção\Cadastros\Fichas Técnicas\  | Altera Consumos         |               |                 | -  |
| Marca                                              | •                   | Vendas\For           | mação de Preço\Fichas de Cust    | o\Altera Ficha de Custo |               |                 | F. |
| 🗕 Inclui Produto 💉 (Enter) Alterar Produto Acabado | Excluir Produto Aca | bado 🌂 Ações 🔗 Outra | as Funções 👶 Relações            | Q (Ctrl + Enter) Pr     | ocurar        |                 |    |

## Validações e Saídas

Acesso rápido e fácil para a informação desejada.

| Aprovado                     | 22/10/2013            | Atual                             |  |  |
|------------------------------|-----------------------|-----------------------------------|--|--|
|                              |                       |                                   |  |  |
| escrições                    |                       |                                   |  |  |
| ipo da Ficha                 |                       | Tipo de Produto                   |  |  |
| Produto                      |                       | Picha Composta de Materias-Primas |  |  |
| 00001 CAMISA POLO 1          | × Q                   |                                   |  |  |
| Ciclo de Consolidação        | Tabela de Peças Hora  | Custo/Hora                        |  |  |
| •                            |                       |                                   |  |  |
| Tempo Estimado (horas)       | Tabela de Serviços    | Tabela de Custos/Hora             |  |  |
|                              |                       |                                   |  |  |
| labela de Uutras Informações | l abela de Modelagens | Data da Modelagem                 |  |  |
| Tabela de Defeitos           | 0 Tabela de Loos      | Estilista                         |  |  |
|                              |                       |                                   |  |  |
| Aodelista -                  |                       |                                   |  |  |
| ~                            |                       |                                   |  |  |
|                              |                       |                                   |  |  |
| /ledidas                     |                       |                                   |  |  |
| ★ Partes P M G GG            |                       |                                   |  |  |
|                              |                       |                                   |  |  |

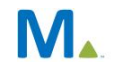

#### **Millennium Network**